## **Physicians & APPs**

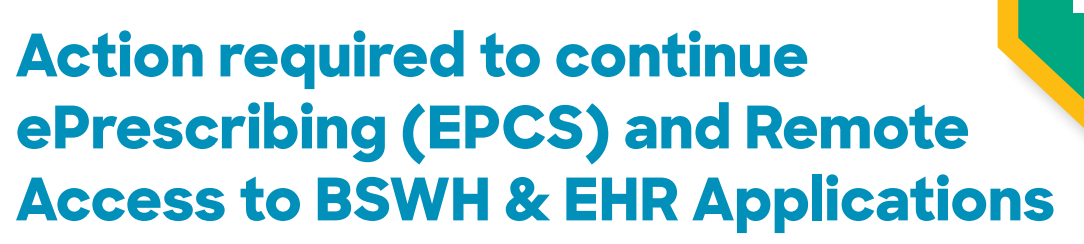

**NAVIGATION TIP FOR THIS DOCUMENT:** Click on the Content You Want to Access, then Click Return to Contents

#### CyberArk® Registration Tips

- Complete two steps
  - Go to CyberArk.BSWHealth.org and register on a computer
  - Add the CyberArk® Identity app to your mobile device using customized QR codes
- It's highly recommended you are at a BSWH facility on a BSWH computer when you register as it greatly simplifies the process

#### **How to Register**

- At a BSWH facility on a BSWH computer
- At home/office off the BSWH network
  - EpicCare Link users follow these steps

#### **Add Mobile Device for Authentication**

• Add the CyberArk<sup>®</sup> Identity app to your mobile device using customized QR codes

#### ePrescribing (EPCS) and TX PMP

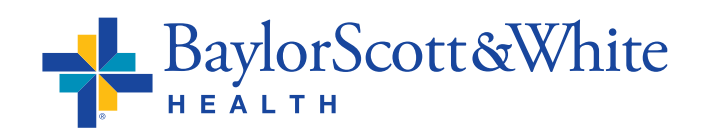

QUESTIONS AND SUPPORT 214-865-4357 (HELP) Service Center online: ServiceCenter.BSWHealth.com

©2021 Baylor Scott & White Health

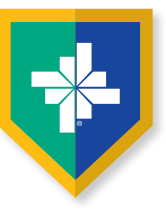

## How to register at a BSWH facility on a BSWH computer

- Go to CyberArk.BSWHealth.org
- Enter your **BSWH USER ID** Click **Next**

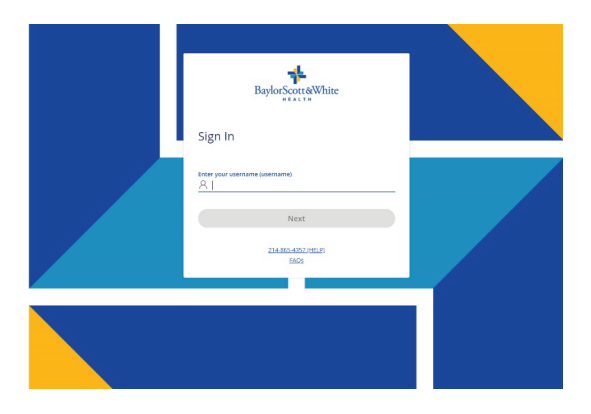

• Enter your **BSWH PASSWORD** Click **Next** 

- C Normal C Normal C Nor
- Once you have logged in, you will be taken to the CyberArk<sup>®</sup> Welcome screen
- Click Get Started

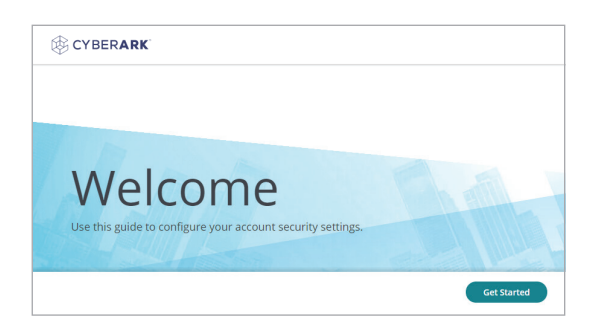

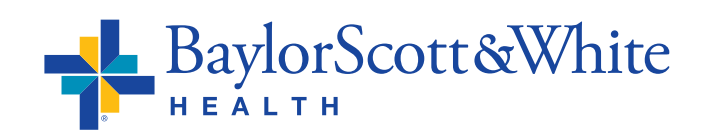

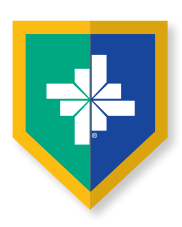

## How to register at a BSWH facility on a BSWH computer

- If you are currently using your mobile phone for BSWH SecureAuth second-factor authentication, it has been ported over. At this point, you can choose to replace the mobile number associated with your account
- If a number was not ported over, enter the mobile device number you will be using to authenticate

| CYBERARK                                                                                   |                                                                                                    |
|--------------------------------------------------------------------------------------------|----------------------------------------------------------------------------------------------------|
| Authentication Setu<br>Welcome to the User Portal. Befor<br>Authentication may be required | IP<br>ore we get started, please set up 1 or more mechanisms for Multi-factor Authentication. Multi-factor<br>when you sign in to the user portal or an application from the user portal. |
| <ul> <li>Text Message</li> </ul>                                                           | Mobile Number *                                                                                                    |
| Pending                                                                                    | 469-999-0000                                                                                                    |
| OATH OTP Client                                                                            |                                                                                                    |
|                                                                                            | 0 of 1 required mechanisms configured Done                                                                                                    |

- Click Save
- Enter your **BSWH PASSWORD** Click **Proceed**

|                         | × |
|-------------------------|---|
| Authentication Required |   |
| User Name               |   |
| test_user@BSWHealth.org |   |
| Password *              |   |
|                         |   |

- You will see a Congratulations Screen. To navigate to the CyberArk® portal click **Done**
- Then follow the <u>steps shown here</u> to add the CyberArk<sup>®</sup> app

| Compare     Compare     C | Authentication Setup<br>Welcome to the User Portal. Before<br>Authentication may be required with | we get started, please set up 1 or more mechanisms for Multi-factor Authentication. Multi-factor<br>en you sign in to the user portal or an application from the user portal. |
|----------------------------------------------------------------------------------------------------|---------------------------------------------------------------------------------------------------|----------------------------------------------------------------------------------------------------|
|                                                                                                    | Orth Message     Configure     Configure     OKTH OTP Clent     Proving                           | Congratulationed You are done configuring the<br>recommended authentication factors!                                                                                          |

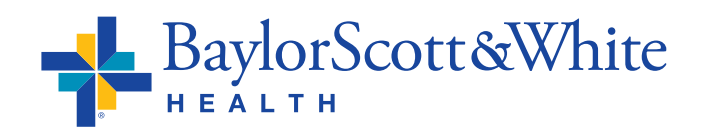

- Go to <u>CyberArk.BSWHealth.org</u> on your PC or Mac
- Enter your **BSWH USER ID** Click **Next**

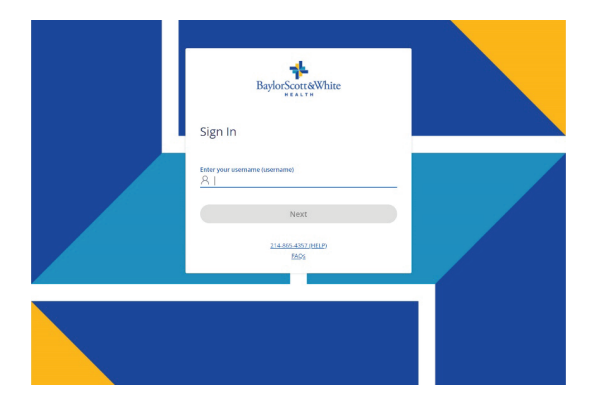

- If you are currently using your mobile phone for BSWH SecureAuth second-factor authentication, it has been ported over. You do not need to call the IS Service Desk unless you notice the number needs to be changed
- If you receive an error message or the screen does not update after entering your BSWH USER ID, you do not have a mobile device number associated with your BSWH account. Call the IS Service Center at 214-865-4357 (HELP) to update your number
- Once the IS Service Center confirms the number associated with your account is updated, go to <u>CyberArk.BSWHealth.org</u> on your PC or Mac. Enter your BSWH USER ID Click Next
- Enter your **BSWH PASSWORD**

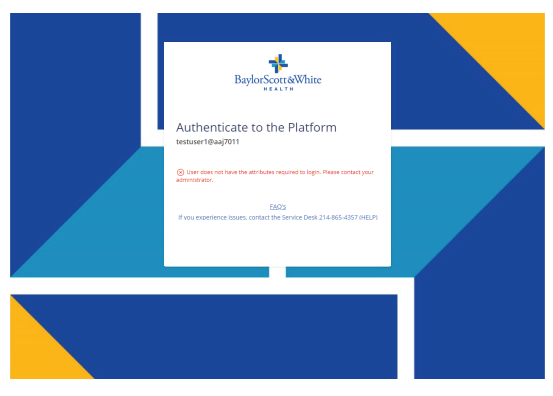

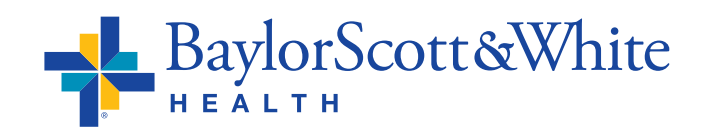

## At home/office off the BSWH network **EpicCare Link users follow these steps**

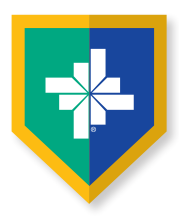

- The last four digits of your mobile device number will appear under Choose authentication method. To receive a text message to authenticate registration click Send me a message (Do not close the portal window)
- You will receive confirmation. To authenticate on your mobile device, click the **Link**

authenticate on your mobile device rather than using the code

• Click Next

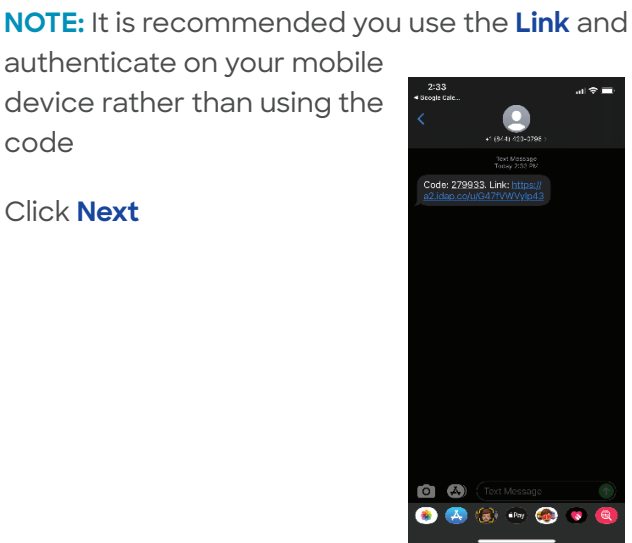

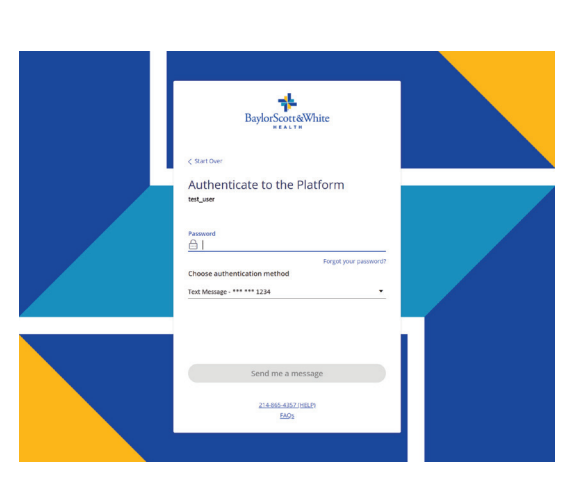

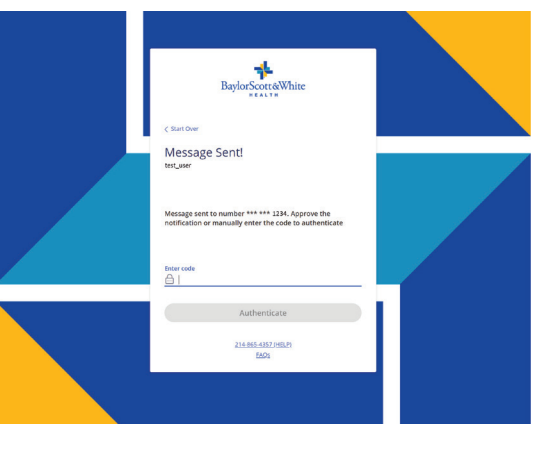

- Click Approve
- You will receive a confirmation of success
- To authenticate on the portal, enter the 6-digit code you received on your mobile device to be taken to the portal welcome screen

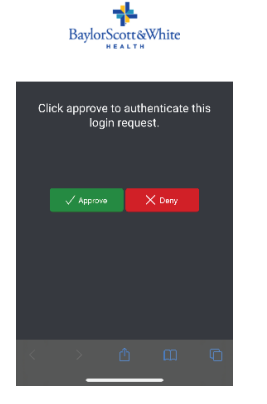

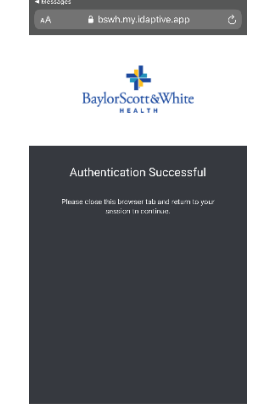

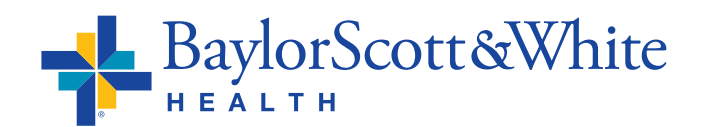

## At home/office off the BSWH network EpicCare Link users follow these steps

\*

- Next, return to the portal on your PC or Mac. You will be taken to the CyberArk<sup>®</sup> Welcome screen to continue your registration
- Click Get Started
- At this point, you can choose to replace the mobile number associated with your account

Welcome

CYBERARK

• Click Save

C C DEFARIRE C DEMONITORIO DE MOIS Martinezación navé for expander de hiero sou sign na tere la range lacación for Multi-factor Authenocación. Multi-factor C DEMONITORIA DE MOIS DE MOIS DE MOIS DE MOIS DE MOIS C DEMONITORIA DE MOIS DE MOIS DE MOIS DE MOIS DE MOIS DE MOIS DE MOIS DE MOIS DE MOIS DE MOIS DE MOIS DE MOIS C DEMONITORIA DE MOIS DE MOIS DE

- Enter your **BSWH PASSWORD**
- Click Proceed
- You will see a Congratulations Screen
- Click Done

| Authentication Required | × |
|-------------------------|---|
| User Name               |   |
| test_user@BSWHealth.org |   |
| Password *              |   |
|                         |   |
| Proceed Cancel          |   |

| CYBERARK                                                                                        |                                                                                                    |
|-------------------------------------------------------------------------------------------------|----------------------------------------------------------------------------------------------------|
| Authentication Setup<br>Welcome to the User Portal. Before<br>Authentication may be required wi | i<br>e we get started, please set up 1 or more mechanisms for Multi-factor Authentication. Multi-factor<br>hen you sign in to the user portal or an application from the user portal. |
| Cardgored                                                                                       |                                                                                                    |
| O DATH OTP Clene<br>Fending                                                                     | Congratulations You are done configuring the<br>recommended authentication factors                                                                                                    |
|                                                                                                 | 1 of 1 required mechanisms configured Done                                                                                                    |

- To add the CyberArk® Identity app to your mobile device using a customized QR code, in the left navigation select **Devices** (Do not close the portal window)
- Then follow the steps shown here to add the CyberArk® app

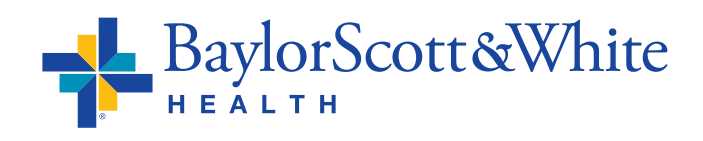

| <ul> <li>O B boet my idaptive app/m</li> </ul>             | y1oustomend=AAD4047#T00E202pY2Vz0ktzVHJ1bmNhdGVk                 | * * 4                              |
|------------------------------------------------------------|------------------------------------------------------------------|------------------------------------|
| *                                                          | You have not yet set up your Phone PIN. Click here to setup new. |                                    |
| BaylorScott@White                                          | Devices                                                          | (B) User, Dr. Bizebeth T.          |
| <ul> <li>CyberArk Identity User</li> <li>Portal</li> </ul> |                                                                  | Add Devices 0                      |
| Applications                                               | No devices are currently emplied.                                | No location information available. |
| Devices                                                    |                                                                  |                                    |
| Account                                                    |                                                                  |                                    |
|                                                            |                                                                  |                                    |
|                                                            |                                                                  |                                    |
|                                                            |                                                                  |                                    |
|                                                            |                                                                  |                                    |
|                                                            |                                                                  |                                    |
|                                                            |                                                                  |                                    |
|                                                            |                                                                  |                                    |
|                                                            |                                                                  |                                    |
|                                                            |                                                                  |                                    |
| 2                                                          |                                                                  |                                    |
| g) chaine help                                             |                                                                  |                                    |

# Add the CyberArk<sup>®</sup> Identity app to your mobile device using **Customized QR Codes**

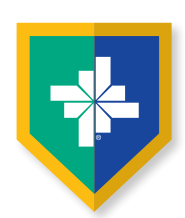

≁

#### These steps continue the CyberArk® set up:

- After selecting **Devices**
- Select Add Devices
- You will be presented with a personal QR
   Code (Do not close the portal window.
   You will be scanning this
   QR code twice)
- Scan the device QR code with your mobile device camera

• You will be taken to the App or Google Play Store to install and open the CyberArk® Identity (formerly Idaptive) app

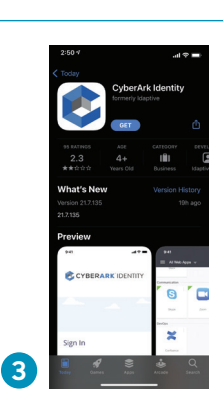

 install the CyberArk® Identity app
 Click Continue
 Scroll down and select Enroll with QR
 Click Continue

Add a Device

Send enroll

• You will be prompted to

 Grant CyberArk<sup>®</sup> Identity permission to use camera

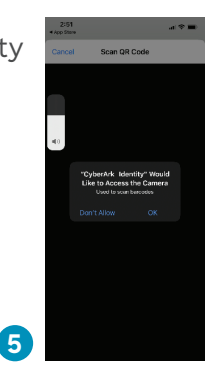

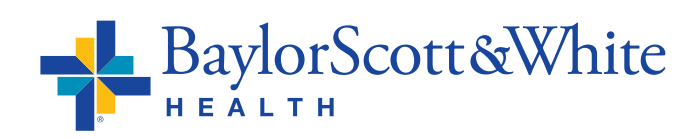

- Go to your PC or Mac and return to the CyberArk<sup>®</sup> portal
- Scan your device QR code one more time using your mobile device (Keep the portal window open on your computer)

| -              | L 0                                                  |                                                                                   |                                                                                                    |  |
|----------------|------------------------------------------------------|-----------------------------------------------------------------------------------|----------------------------------------------------------------------------------------------------|--|
|                |                                                      |                                                                                   |                                                                                                    |  |
|                |                                                      |                                                                                   |                                                                                                    |  |
| 88 Application |                                                      |                                                                                   |                                                                                                    |  |
| Devices        | Add a                                                | Device                                                                            | ×                                                                                                    |  |
| Account        | Cheose a<br>Privecy Pe<br>Send en<br>Stats ①<br>Send | n aptien below to enroll your lots or Android device<br>try<br>rollment link via: | s.<br>Scan QR code:<br>Distance:<br>Distance: |  |
|                | You can a                                            | ilso download Cyber/ek Identity mobile app from 0                                 | Google Piley or Apple App Store                                                                                                    |  |

#### Add the CyberArk® Identity app to your mobile device cont.

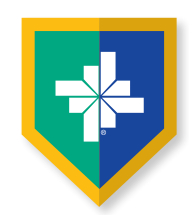

• After the second scan, you will be prompted to click **Continue** to enroll your device

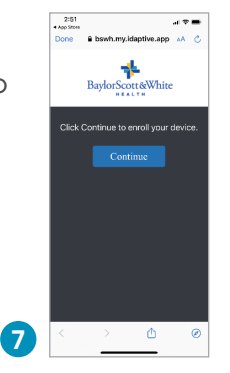

- Scroll to the end of the disclosures listed, then click **Enroll**
- After clicking Enroll, you will be taken to the CyberArk<sup>®</sup> Identity app on your mobile device and prompted for your preferences

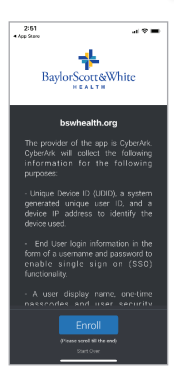

- On your computer return to the portal, and close the device QR code window only
- Select Account, then Show QR Code (This QR code is different from the device QR code you used previously)
- You will see this pop-up window that will display next steps and a OTP QR Code customized for you (Do not close the portal window)

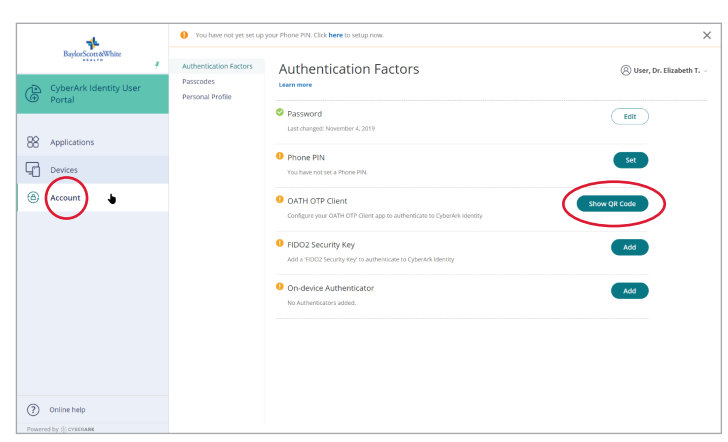

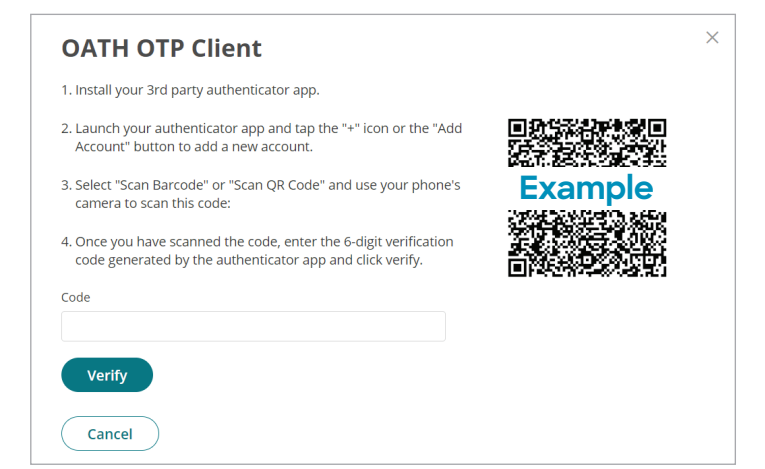

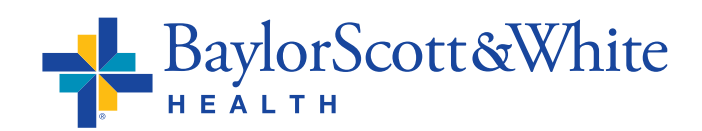

### Add the CyberArk® Identity app to your mobile device cont.

10:11

Web Apps

Devices

No Accounts Configured

Scan QR Code

User, Dr. Elizabeth T.

QR Code Authenticator

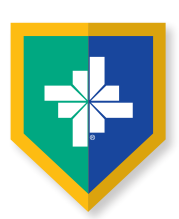

- Now open the CyberArk<sup>®</sup> Identity app
- Click Menu in the upper left
- Select Passcodes
- Scroll down and click the **plus sign** at the bottom of the window
- Select Scan QR Code

- You will be presented with a 6-digit passcode
- Go back to the CyberArk® portal
- Enter the 6-digit passcode in the portal pop up window, then click Verify

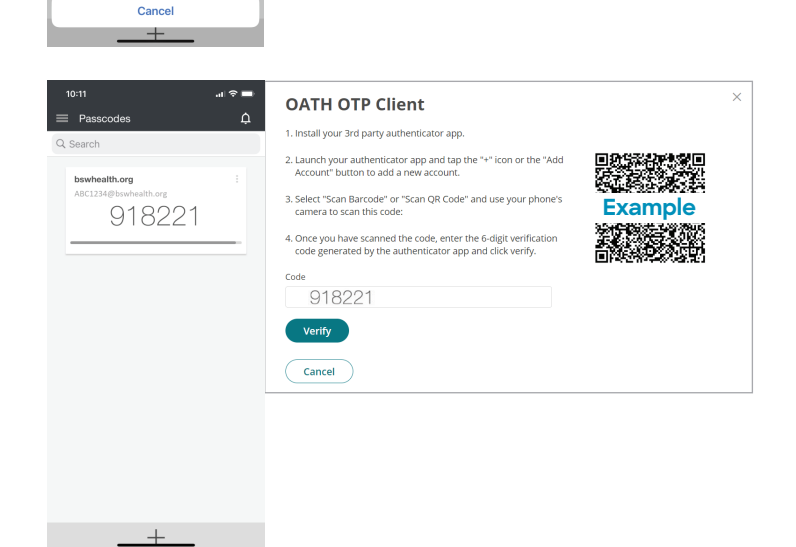

Settings 🄅

- You will receive a confirmation message of OATH OTP verified! Select Close
- You have completed set up and are ready to use the CyberArk® Identity passcode generator to access BSW applications when a second factor authentication is required
- Access OTPs by clicking Menu, then Passcodes when needed

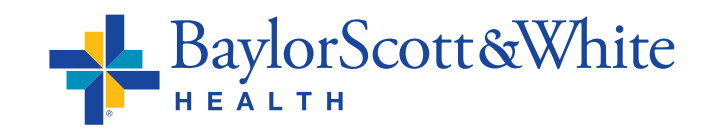

©2021 Baylor Scott & White Health

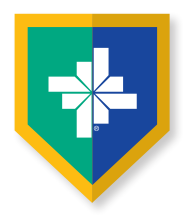

## ePrescribing (EPCS) and TX PMP

## If you are already registered in BSW SecureAuth for the TX PMP, once you create your CyberArk® account you have no further steps to complete.

If you are not registered for TX PMP, you must first create your CyberArk<sup>®</sup> account, then register with the Texas PMP by going to <u>Home – Texas Prescription Monitoring Program</u> (txpmp.org) then click <u>Register</u>.

The Texas Prescription Monitoring Program (TX PMP) collects and monitors outpatient prescription data for controlled substances dispensed by pharmacies in Texas. This tool is used to review and address prescription misuse, diversion, and overdose. When prescribing controlled meds in Epic, a BPA appears, asking providers to review TX PMP. Providers must register for PMP to complete reviews.

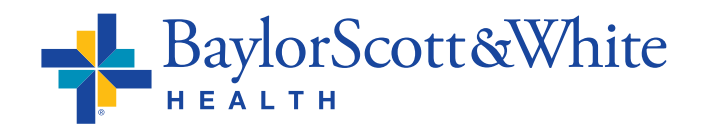